## Zadanie egzaminacyjne

Wykonaj modernizację sieci teleinformatycznej. W tym celu:

1. Wykonaj podłączenie kabla UTP do panelu krosowego wg sekwencji T568B. Drugi koniec kabla UTP zakończ gniazdem sieciowym wg sekwencji T568B.

Uwaga! Po wykonaniu montażu zgłoś przewodniczącemu ZN, przez podniesienie ręki, gotowość przeprowadzenia testu połączenia panel krosowy – gniazdo sieciowe. W obecności egzaminatora sprawdź poprawność wykonanego połączenia.

2. Podłącz urządzenia zgodnie ze schematem usytuowania urządzeń w sieci teleinformatycznej.

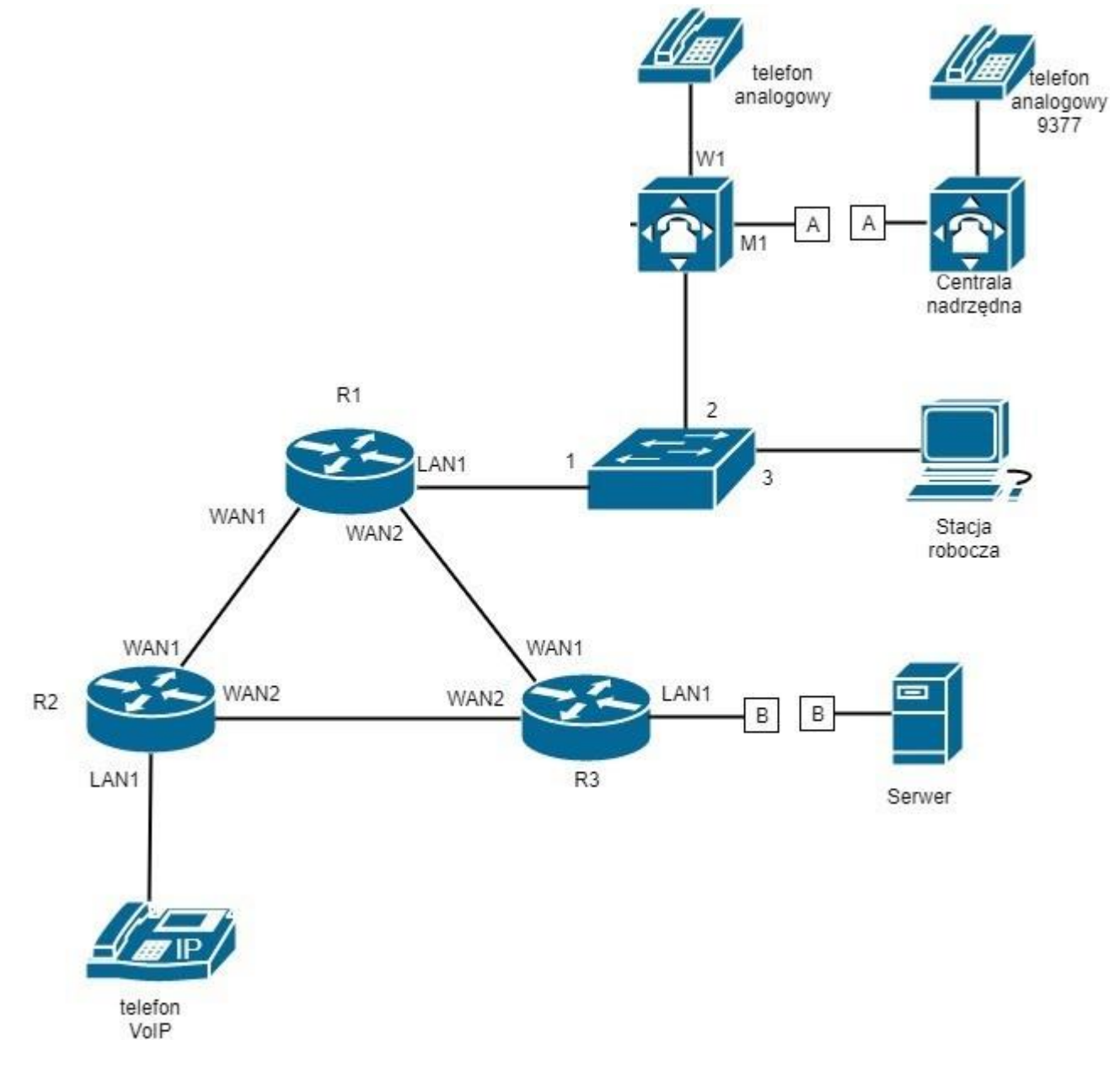

#### Schemat usytuowania urządzeń w sieci teleinformatycznej

- 3. Skonfiguruj rutery.
  - □ Nadaj nazwy ruterom: R1, R2, R3.
  - □ Skonfiguruj interfejsy ruterów zgodnie z tabelami 1., 2. i 3.

| Typ interfejsu                                                                 | Symbol interfejsu<br>na rysunku 1 | Opis/komentarz<br>interfejsu | Adres IP /maska |
|--------------------------------------------------------------------------------|-----------------------------------|------------------------------|-----------------|
| Fast Ethernet lub Gigabit Ethernet                                             | LAN1                              | switch                       | 192.168.10.1/24 |
| Szeregowy (Serial) lub światłowodowy lub<br>Fast Ethernet lub Gigabit Ethernet | WAN1                              | doR2                         | 10.10.10.1/30,  |
| Szeregowy (Serial) lub światłowodowy lub<br>Fast Ethernet lub Gigabit Ethernet | WAN2                              | doR3                         | 10.10.10.5/30,  |

### Tabela 1. Adresacja IP interfejsów rutera R1

### Tabela 2. Adresacja IP interfejsów rutera R2

| Typ interfejsu                                                                 | Symbol interfejsu na<br>rysunku 1 | Opis/komentarz<br>interfejsu | Adres IP /maska<br>interfejsu |
|--------------------------------------------------------------------------------|-----------------------------------|------------------------------|-------------------------------|
| Fast Ethernet lub Gigabit Ethernet                                             | LAN1                              | VoIP                         | 172.16.10.1/24                |
| Szeregowy (Serial) lub światłowodowy lub<br>Fast Ethernet lub Gigabit Ethernet | WAN1                              | doR1                         | 10.10.10.2/30                 |
| Szeregowy (Serial) lub światłowodowy lub<br>Fast Ethernet lub Gigabit Ethernet | WAN2                              | doR3                         | 10.10.10.9/30                 |

## Tabela 3. Adresacja IP interfejsów rutera R3

| Typ interfejsu                                                                 | Symbol interfejsu na<br>rysunku 1 | Opis/komentarz<br>interfejsu | Adres IP /maska<br>interfejsu |
|--------------------------------------------------------------------------------|-----------------------------------|------------------------------|-------------------------------|
| Fast Ethernet lub Gigabit Ethernet                                             | LAN1                              | serw                         | 192.168.254.XX /24            |
| Szeregowy (Serial) lub światłowodowy lub<br>Fast Ethernet lub Gigabit Ethernet | WAN1                              | doR1                         | 10.10.10.6/30                 |
| Szeregowy (Serial) lub światłowodowy lub<br>Fast Ethernet lub Gigabit Ethernet | WAN2                              | doR2                         | 10.10.10.10/30                |

gdzie XX to dwucyfrowy nr Twojego stanowiska,

np. stanowisko nr 01 adres IP 192.168.254.1, stanowisko nr 11 192.168.254.11

Skonfiguruj ruting dynamiczny na trzech ruterach zgodnie z wytycznymi:

- D protokół rutingu: OSPF
- □ identyfikator rutingu (jeśli jest konieczny): 1
- □ identyfikator obszaru: area1
- □ sieci dodane zgodnie z zgodnie z tabelą 1, tabelą 2 oraz tabelą 3.
- 4. Skonfiguruj centralę telefoniczną oraz aparaty telefoniczne. Skonfiguruj centralę telefoniczną zgodnie z wytycznymi:
  - □ nazwa centrali telefonicznej: *SerwerXX*, gdzie XX to dwucyfrowy nr Twojego stanowiska egzaminacyjnego, np. stanowisko nr 01 Serwer01, stanowisko nr 11 Serwer11,

jeżeli to konieczne, ustaw opis centrali telefonicznej (pole komentarz): SerwerXX, gdzie XX to dwucyfrowy nr Twojego stanowiska egzaminacyjnego, np. stanowisko nr 01 - Serwer01, stanowisko nr 11 - Serwer11,

Skonfiguruj linie wewnętrzne centrali telefonicznej:

- abonent analogowy: nazwa (opis): **portiernia**, numer katalogowy **101**, linia wewnętrzna W1,
- □ abonent VoIP: nazwa (opis): **kierownik**, numer katalogowy **103**.

Skonfiguruj linię zewnętrzną centrali telefonicznej:

- jeżeli centrala nie wykrywa automatycznie linii miejskiej, ustaw numer analogowej linii miejskiej: 43XX (gdzie XX to dwucyfrowy nr Twojego stanowiska, np. stanowisko nr 01 nr linii 4301, stanowisko nr 12 nr linii 4312), linia miejska M1, pole opis (komentarz): linia analogowa, pozostałe linie miejskie wyłączone lub w trybie ignorowania albo odrzucania połączeń,
- w ruchu przychodzącym połączenie z linii miejskiej z możliwością wyboru numeru katalogowego na zapowiedzi DISA; Jeśli numer nie zostanie wybrany, ma nastąpić połączenie z abonentem **portiernia** (nr katalogowy **101**).

Nadaj urządzeniom adresy IP:

- □ centrali telefonicznej: adres IP/maska 192.168.10.2/24, brama 192.168.10.1
- □ telefonowi VoIP: adres IP/maska 172.16.10.2/24, brama 172.16.10.1
- 5. Po podłączeniu i skonfigurowaniu urządzeń wykonaj:
  - sprawdzenie komunikacji pomiędzy centralą a interfejsami ruterów oraz pomiędzy centralą a telefonem VoIP, do sprawdzenia zastosuj polecenie ping,
  - sprawdzenie komunikacji pomiędzy ruterem R3 a serwerem w sieci o adresie 192.168.254.254/24
- 6. Przeprowadź testy połączeń telefonicznych. Wykonaj zestawienie połączeń telefonicznych zgodnie z tabelą 4. oraz sprawdź poprawność skonfigurowanych przekierowań wywołań.

| Tabela 4. | Wykaz | zestawień | połaczeń | telefonicznych |
|-----------|-------|-----------|----------|----------------|
|           |       |           | P        |                |

| Abonent wywołujący                       | Abonent wywoływany              |
|------------------------------------------|---------------------------------|
| <b>portiernia</b> , numer katalogowy 101 | kierownik, numer katalogowy 103 |

Uwaga! Po wykonania poleceń zgłoś przewodniczącemu ZN gotowość przeprowadzenia testów. W obecności egzaminatora przeprowadź ponownie sprawdzenie komunikacji urządzeń w sieci oraz testy połączeń telefonicznych zgodnie z zapisami w pkt. 6 i 7.

Do konfiguracji ruterów możesz wykorzystać program PuTTY, HyperTerminal lub oprogramowanie dedykowane przez producenta.

Na stacji roboczej istnieje konto Administrator z hasłem Q@wertyuiop

Sformułowania zawarte w treści poleceń są zapisane w formie ogólnej, w różnych typach urządzeń mogą być różnie opisane.

# Uwaga!

Po wykonaniu zadania nie wyłączaj komputera, ruterów ani serwera telekomunikacyjnego.

Czas przeznaczony na wykonanie zadania wynosi 150 minut. Ocenie podlegać będzie 4 rezultaty:

Strona 3 z 4 Więcej arkuszy znajdziesz na stronie: arkusze.pl

- skonfigurowane interfejsy ruterów,
- uruchomiony i skonfigurowany protokół OSPF,
- skonfigurowana centrala telefoniczna i aparat telefoniczny VoIP,

u wyniki testów połączeń telefonicznych i sieciowych oraz przebieg wykonania okablowania strukturalnego.